## AutoDesk

In order to save files to Google Drive in AutoDesk Products click on the Save As icon. In the drop down select "This PC".

| Look in:     |                       | 🗸 🦛 🛄 🕅 💥 🗐 Views 🔻 Too | s 🔻 |
|--------------|-----------------------|-------------------------|-----|
|              |                       |                         |     |
| 9            | This PC               | Preview                 |     |
|              | App Stream Users (D:) |                         |     |
|              | Photon User           |                         |     |
|              | Documents             |                         |     |
| <u>_</u>     | P FTP Locations       |                         |     |
|              |                       |                         |     |
|              |                       |                         |     |
| _ <u>⊳</u> } |                       |                         |     |
|              |                       |                         |     |
| 1            |                       |                         |     |
| 22           |                       | Initial View            |     |
|              |                       |                         |     |
|              |                       | Select Initial View     |     |
|              |                       |                         |     |
|              |                       |                         |     |
|              |                       |                         |     |
|              | <                     | >                       |     |
|              |                       | -                       |     |
|              |                       |                         |     |
|              |                       |                         |     |
|              | File name:            | <u>O</u> pen            | •   |

You should then see Google Drive. If you do not make sure to follow the instructions at: <u>https://esc.nd.edu/amazon-appstream-2-0/</u>

| A Select File    |                               |                                  |                     |                 | >                |
|------------------|-------------------------------|----------------------------------|---------------------|-----------------|------------------|
| Look in:         | This PC                       | ×                                | 🔶 📮 🔍 🗶 🖳           | <u>V</u> iews • | Too <u>l</u> s • |
|                  | Name<br>Folders (3)           | Date modified                    | Preview             |                 |                  |
|                  | - Downloads                   | 10/28/2019 12:                   |                     |                 |                  |
|                  | Google Drive                  | 10/28/2019 12:<br>10/28/2019 12: |                     |                 |                  |
|                  | Devices and drives (1)        |                                  |                     |                 |                  |
| <mark>}</mark> } | 🗇 A360 Drive                  |                                  |                     |                 |                  |
| Favorites        |                               |                                  |                     |                 |                  |
| 12               |                               |                                  | Initial View        |                 |                  |
|                  |                               |                                  |                     |                 |                  |
|                  |                               |                                  | Select Initial View |                 |                  |
|                  |                               |                                  |                     |                 |                  |
|                  | <                             | >                                |                     |                 |                  |
|                  | File name:                    |                                  |                     | ~ <u>O</u> j    | pen 🖣            |
|                  | Files of type: Drawing (*.dwg | 2)                               |                     | ~ 0             | ancel            |